#### Découverte des cartes Arduino , de leur programmation et du simulateur Tinkercad. Présentation des cartes Arduino

Les objectifs de cette activité qui promet d'être longue permettra :

- de vous faire maîtriser la programmation basée sur le langage Arduino, dérivé du langage C++ ;
- d'implémenter les structures algorithmiques communes à tout langage de programmation ;
- d'introduire la conversion analogique numérique ;
- d'introduire les protocoles de communications (UART, SPI, I2C) ;
- de réinvestir les notions électrocinétiques ;

Les travaux seront articulés autour de vidéos qui vous permettront d'aborder des concepts de base de la programmation. Les vidéos issues de trois chaîne « youtube » sont en générale complémentaires même si il existe quelques redondances (mais enseigner, c'est répéter donc c'est plutôt bien!?).

Certaines vidéos et travaux sont à faire à la maison et sont indiqués par l'image ci-contre. Le travail maison consistera à répondre aux diverses questions posées et de réaliser des programmes à l'aide du simulateur <u>Tinkercad</u> permettant la simulation de circuit électronique et de carte Arduino.

D'autres nécessitant du matériel (carte Arduino, Breadboard, led, etc) seront réalisés exclusivement en laboratoire de sciences de l'ingénieur et sont repérés par l'image ci-contre.

Référence Arduino mega 2560 : <u>mon-club-elec</u> ;

#### Résumé des syntaxes Arduino.

**Conseil :** L'activité est basée sur de nombreuses vidéos. Il faut pratiquer pour maîtriser, aussi je vous invite à réaliser au fur et à mesure les manipulations présentées dans les vidéos !

#### Présentation de la carte Arduino

| Vidéos à visionner                             | Remarques et questionnaire éventuel. |
|------------------------------------------------|--------------------------------------|
| QU'EST-CE                                      |                                      |
| U=RI   Arduino Ep.1 - Qu'est-ce<br>qu'Arduino? |                                      |
| 2 min                                          |                                      |

 ${\tt Partie1-} presentation {\tt CarteArduinoEleve.odt}$ 

Вас

| Présentation des cartes Arduino<br>Présentation des cartes Arduino<br>12:29<br>Arduino partie 1 - présentation<br>12 min                                                                                                    | Rmq : vous pouvez passer rapidement sur la partie installation<br>des drivers de fonctionnement de la carte qui ne présente<br>aucun intérêt.<br>Ecrire ci-après le programme minimum :                                                                                                    |
|----------------------------------------------------------------------------------------------------|----------------------------------------------------------------------------------------------------|
| Arduino #21<br>La-carte<br>arduino (m+ma)<br>31:50<br>Arduino #21 : La carte Arduino !<br>32 minutes                                                                                                    | <ul> <li>Pour la carte Uno : <ul> <li>Que représente la plus grosse puce présente sur la carte ? Quelle est sa tension de fonctionnement ?</li> <li>Combien de mémoire Flash dispose t-elle et que stocke t-on ?</li> <li>Combien de mémoire SRAM dispose t-elle et que stocke t-on ? Est -elle sauvegardée en cas de coupure d'alimentation ?</li> </ul> </li> </ul> |
| <ul> <li>Combien de mémoire EEPROM<br/>de coupure d'alimentation ?</li> <li>Sur combien de Bits fonctionne e<br/>Quel est le rôle du Quartz et sa f</li> <li>En quelle tension alimente t-on l<br/>la broche Vin ?</li> <li>Quelle est la structure qui perme<br/>par le connecteur Jack ou de l'en<br/>Combien d'entrées analogiques<br/>électriques ?</li> </ul> | dispose t-elle et que stocke t-on ? Est -elle sauvegardée en cas<br>une carte Arduino Uno ?<br>fréquence de fonctionnement ?<br>a carte si elle est branchée en USB, par le connecteur jack, par<br>et d'alimenter le micro-contrôleur en 5V depuis une alimentation<br>ntrée Vin ?<br>dispose la carte Uno et quelles sont les caractéristiques                      |
| <ul> <li>Combien d'entrées numériques<br/>électriques ?</li> <li>Quel est le rôle de la puce Atme</li> </ul>                                                                                                    | dispose la carte Uno et quelles sont les caractéristiques<br>ga 16U2 ?                                                                                                    |
| Carte Arduino Mega 2560 :                                                                                                    |                                                                                                    |
| Combien de mémoire Flash disp                                                                                                    | oose t-elle ?                                                                                                    |
| Combien de mémoire SRAM dis                                                                                                    | pose t-elle ?                                                                                                    |
| Combien de mémoire EEPROM                                                                                                    | dispose t-elle ?                                                                                                    |
| Sur combien de Bits fonctionne                                                                                                    | une carte Arduino ?                                                                                                    |
| Quel est le rôle du Quartz et sa                                                                                                    | fréquence de fonctionnement ?                                                                                                    |

## Découverte des cartes Arduino , de leur programmation et du simulateur Tinkercad. Présentation du simulateur Tinkercad

#### Résumé des syntaxes Arduino.

**Conseil :** L'activité est basée sur de nombreuses vidéos. Il faut pratiquer pour maîtriser, aussi je vous invite à réaliser au fur et à mesure les manipulations présentées dans les vidéos !

#### Présentation du simulateur Tinkercad

Le but ici est de vous présenter le simulateur <u>Tinkercad</u> qui vous permettra de faire depuis chez vous, des montages électroniques avec ou sans Arduino ainsi que la programmation associée.

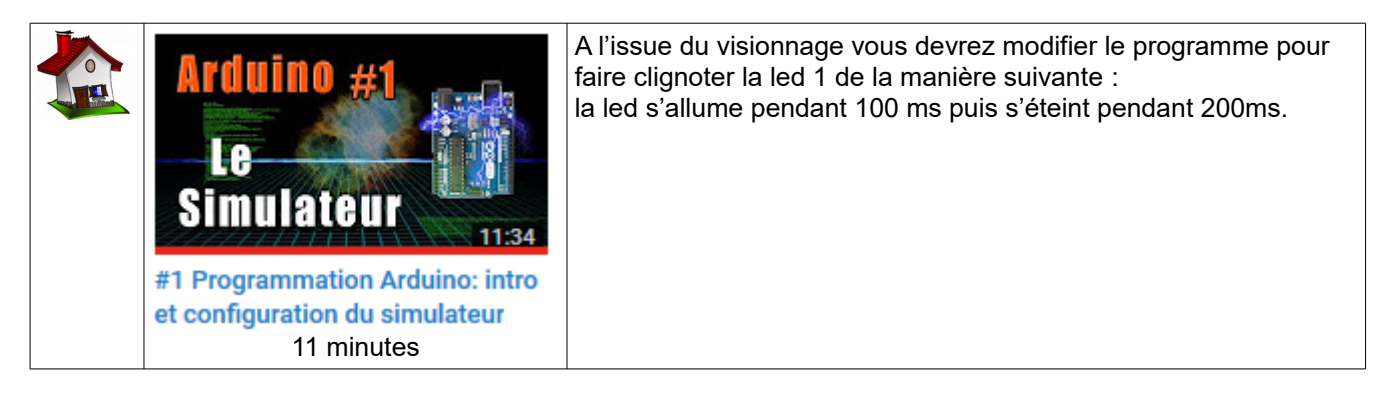

# Utilisation de l'IDE Arduino vers simulateur Tinkercad et exemple d'utilisation du simulateur

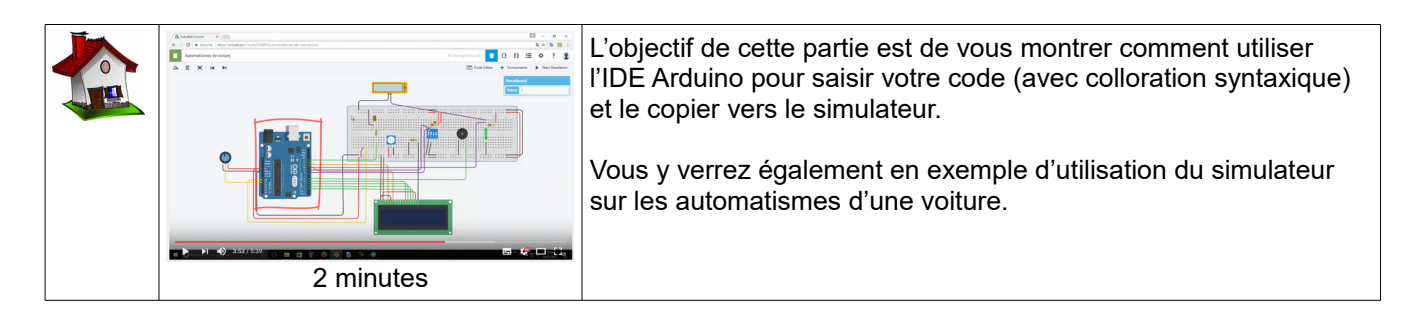

#### Partager un montage ou réutiliser un montage d'une autre personne

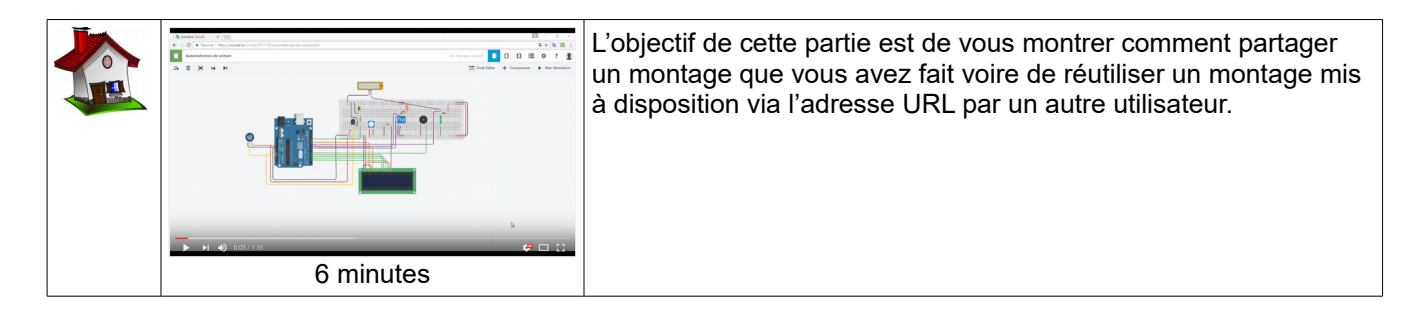

Вас

## Découverte des cartes Arduino, de leur programmation et du simulateur Tinkercad. Structure d'un programme Arduino et utilisation du moniteur série

Bac S SI

#### Résumé des syntaxes Arduino.

**<u>Conseil</u>**: L'activité est basée sur de nombreuses vidéos. Il faut pratiquer pour maîtriser, aussi je vous invite à réaliser au fur et à mesure les manipulations présentées dans les vidéos !

#### Structure d'un programme Arduino et utilisation du moniteur série

Le moniteur série est permet des échanges de messages entre le PC et la carte Arduino très utilise pour débugger un programme.

|                  | Arduino #4<br>Moniteur<br>série I                                                                                                    | •                                                                                                    | Combien de fois sont exécutées les fonctions « void<br>setup » et « void loop » ?<br>Les variables globales sont-elles accessibles dans tout le<br>programme Arduino ? Où doivent t-elle être déclarées ?                                                                                                    |
|------------------|----------------------------------------------------------------------------------------------------|----------------------------------------------------------------------------------------------------|----------------------------------------------------------------------------------------------------|
| #4<br>sti        | Programmation arduino:<br>ructure et moniteur serie<br>20 minutes                                                                                                    | •                                                                                                    | Les variables locales sont-elles accessibles dans tout le programme Arduino ? Où sont-elle déclarées ?                                                                                                    |
| L'a<br>et<br>typ | ilisation du moniteur Série :<br>se langages de programmation ut<br>Serial » est un objet dans le langa<br>rdinateur auquel elle est connect<br>• Quelle instruction permet l'i<br>• Quelle est l'instruction qui p<br>• Quelle est l'instruction qui p<br>• Quelle est l'instruction qui p<br>• Quelle est l'instruction qui p<br>• Quelle est l'instruction qui p<br>• Essayez le programme suiv<br>int age =18;<br>String nom = "Toto";<br>void setup() {<br>Serial.begin(9600)<br>}<br>void loop() {<br>Serial.println("Bon<br>}<br>antislash « \ » permet d'échapper<br>le « + » permet la concaténation<br>pe Serial.print | ilisent da<br>age Ardi<br>ée.<br>initialisa<br>permet d<br>permet d<br>vant :<br>);<br>);<br>ijour, je<br><i>certain</i><br><i>de vari</i> a | e plus en plus la programmation orientée objet (POO).<br>uino qui autorise la communcation entre la carte Arduino et<br>tion de la communication Série ? :<br>d'afficher sur le moniteur série sans retour à la ligne ?<br>d'afficher sur le moniteur série avec retour à la ligne ?<br>m\'appelle " + nom + " et j\'ai "+age+" ans!");<br>caractères appartenant au langage comme ici l'apostrophe<br>able cool non !? On évite ainsi l'accumulation le ligne de |

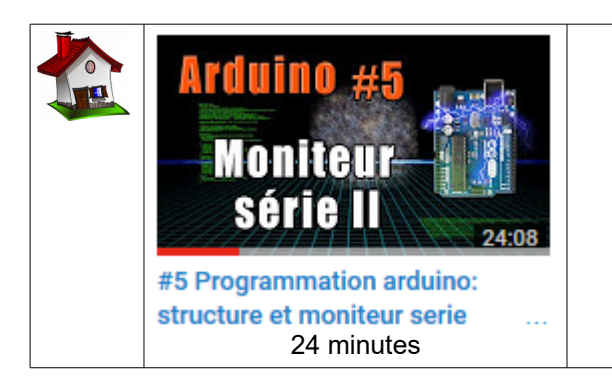

Cette vidéo va vous permettre de vous familiariser avec les notions de bases (travail sur les variables de différents types et les opérations de bases) telle que le ferait une calculatrice.

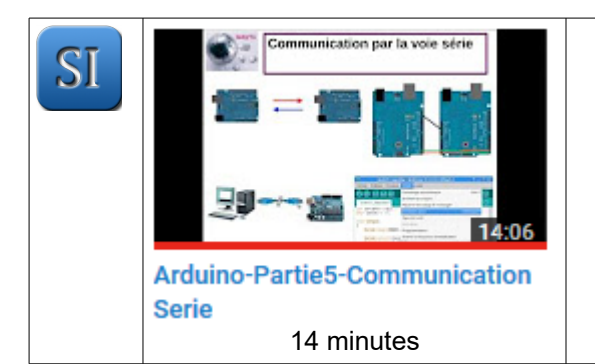

Cette partie est un complément sur le moniteur série. Il s'agit entre autre d'envoyer des informations depuis le PC vers la carte Arduino.

Je vous invite à reproduire ce qui y est fait.

## Découverte des cartes Arduino , de leur programmation et du simulateur Tinkercad. Les types de variables

Вас

#### Résumé des syntaxes Arduino.

**<u>Conseil</u>**: L'activité est basée sur de nombreuses vidéos. Il faut pratiquer pour maîtriser, aussi je vous invite à réaliser au fur et à mesure les manipulations présentées dans les vidéos !

### Comprendre les variables et leurs types

| Arduino #2<br>Les<br>Variables<br>*2 Programmation Arduino: Les<br>variables et leur type<br>33 minutes                                                                                                    | <ul> <li>La vidéo fait référence à des caisses de stockage (susceptible de contenir une variable. Cette caisse est de taille 8 (8 bits = 1 octet), elle prendra donc en mémoire la place une case de 1 octet.</li> <li>Le point virgule est-il obligatoire en fin d'instruction Arduino ?</li> <li>Quelle syntaxe utilise t-on pour mettre des commentaires dans les programmes Arduino ?</li> </ul> |
|----------------------------------------------------------------------------------------------------|----------------------------------------------------------------------------------------------------|
| <ul> <li>Que peut-on stocker dans le<br/>Int : réponse → les entiers de<br/>unsigned int :<br/>long :<br/>unsigned long :<br/>float :<br/>double :</li> <li>char :<br/>string :<br/>bool :<br/>bytes :</li> <li>Que doit on ajouter devant le</li> </ul> | e type de variable pour la rendre non modifiable par le                                                                                                    |
| D'une manière générale, pour trouve<br>suivante : 2 <sup>n</sup> -1 avec n le nombre<br>• Retrouvez-vous les intervalle<br>long ?                                                                                                    | er le nombre de valeur codable en binaire on utilise la formule<br>e de bits utilisés.<br>es notés précédemment pour int, unsigned int, long, unsigned                                                                                                    |

## Découverte des cartes Arduino , de leur programmation et du simulateur Tinkercad. Les structures algorithmiques et les tableaux

#### Résumé des syntaxes Arduino.

**Conseil :** L'activité est basée sur de nombreuses vidéos. Il faut pratiquer pour maîtriser, aussi je vous invite à réaliser au fur et à mesure les manipulations présentées dans les vidéos !

#### Structures algorithmiques

Cette partie aborde les notions fondamentales communes à tous les langages de programmation (C, C++, Java, Python etc) telle que les tests conditionnels, les boucles « Pour... jusquà », « Tant que ... faire », « Répéter .... tant que » et enfin « Sélectionner ».

## La compréhension de ces notions est indispensable afin de pouvoir réaliser tout type de programme sans être limité.

| Arduino #6<br>Tests<br>conditionnels<br>35 minutes                                                                                                    | <ul> <li>Soit la ligne de programme suivante :<br/>int age ;<br/>age = 15 ;<br/>age ==15 ;</li> <li>Quelle instruction réalise une affectation et quelle<br/>instruction réaliserait un test d'égalité moyennant<br/>quelques modifications ?</li> </ul> |  |
|----------------------------------------------------------------------------------------------------|----------------------------------------------------------------------------------------------------|--|
| <ul> <li>Compléter le programme suivant permettant d'afficher « Tu es majeure et une fille» si age est<br/>supérieur à 18 et si sexe est « Fille » ou « Tu es majeur et un garçon» si age est supérieur à<br/>18 et si sexe est «Garçon» ou « Tu es mineur(e) » dans le cas contraire. (A faire dans le<br/>setup)</li> </ul> |                                                                                                    |  |
| int age = 18;<br>String sexe = « Fille » ;                                                                                                    |                                                                                                    |  |
| <pre>void setup() {</pre>                                                                                                    |                                                                                                    |  |
| Serial.begin(9600);                                                                                                    |                                                                                                    |  |
|                                                                                                    |                                                                                                    |  |
|                                                                                                    |                                                                                                    |  |
|                                                                                                    |                                                                                                    |  |
| }                                                                                                    |                                                                                                    |  |
| <pre>void loop() { }</pre>                                                                                                    |                                                                                                    |  |

Вас

| Arduino #7<br>Logique<br>booléenne<br>14:36<br>#7 Programmation Arduino:<br>Logique booleenne<br>14 minutes | <ul> <li>Quels sont les symboles de comparaison en Arduino : <ul> <li>« Egale à » :</li> <li>« Différent de » :</li> <li>« Supérieur ou égale à » :</li> <li>« Inférieur ou égale à » :</li> </ul> </li> <li>Quels sont les opérateurs logiques dans Arduino : <ul> <li>« Et » (ou « And ») :</li> <li>« Ou » (ou « Or ») :</li> <li>« Non » (ou « Not ») :</li> </ul> </li> </ul> |
|----------------------------------------------------------------------------------------------------|----------------------------------------------------------------------------------------------------|
| Arduino #8<br>Boucles<br>For<br>33:48                                                                       | <b>Reproduire</b> les manipulations réalisées avec le<br>simulateur Tinkercad.<br><b>Ecrire</b> si après la boucle « For » utilisée dans la vidéo :                                                                                                    |

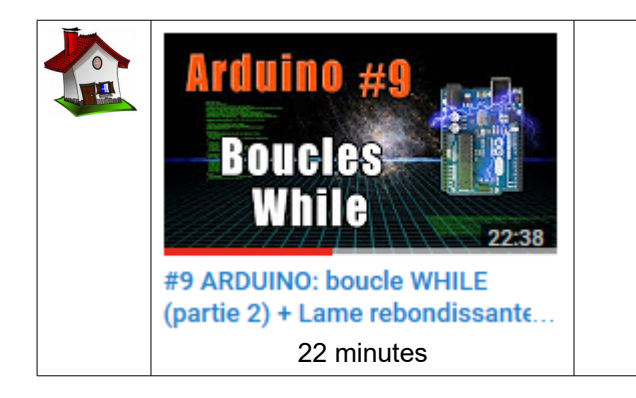

montage LED + boucle FOR

35 minutes

**Reproduire** les manipulations réalisées avec le simulateur Tinkercad.

**Donner** l'écriture allégé de « compteur = compteur + 1 » :

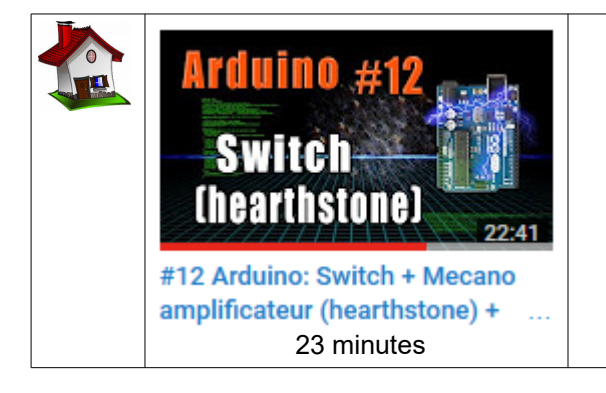

**Reproduire** les manipulations réalisées avec le simulateur circuit.

#### Les tableaux

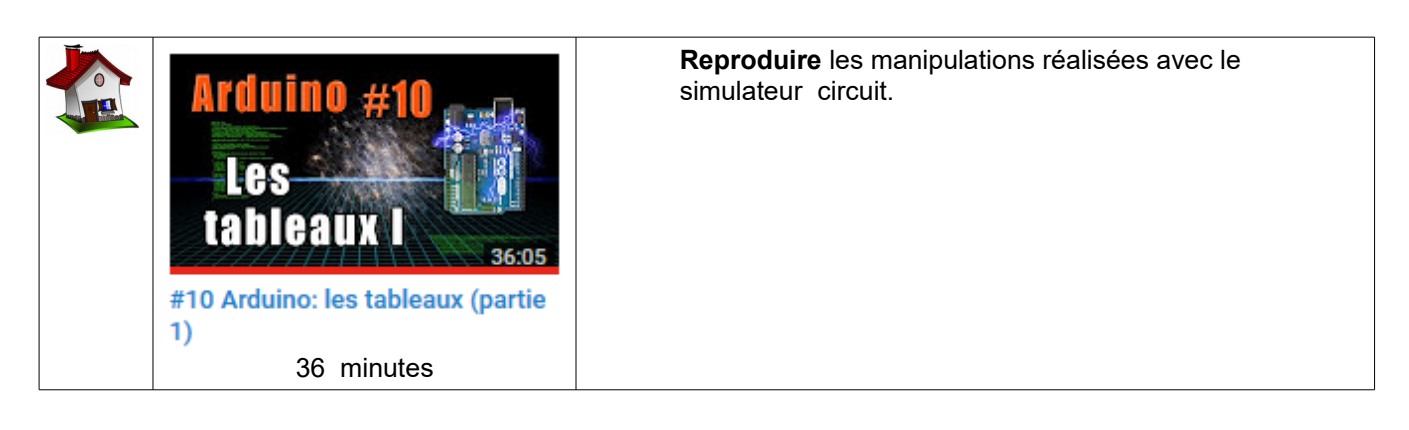

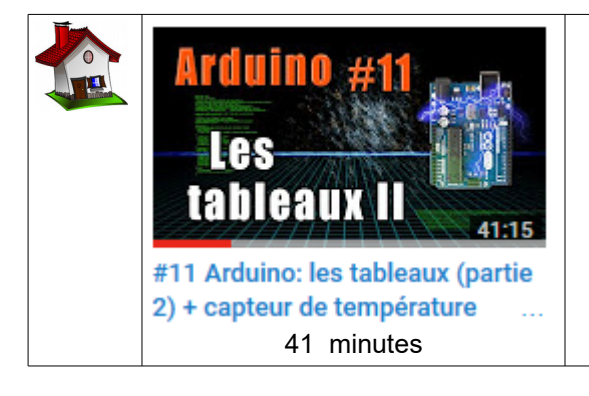

## **Reproduire** les manipulations réalisées avec le simulateur circuit.

## Découverte des cartes Arduino , de leur programmation et du simulateur Tinkercad. Les objets et les fonctions

#### Résumé des syntaxes Arduino.

**Conseil :** L'activité est basée sur de nombreuses vidéos. Il faut pratiquer pour maîtriser, aussi je vous invite à réaliser au fur et à mesure les manipulations présentées dans les vidéos !

Cette partie aborde les notions communes à tous les langages de programmation (C, C++, Java, Python etc).

Elle introduit la notion de d'objets et de fonctions qui nous simplifieront grandement la vie dans nos programmes et nous permettront d'avoir un code plus lisible et facilement maintenable.

#### Les objets

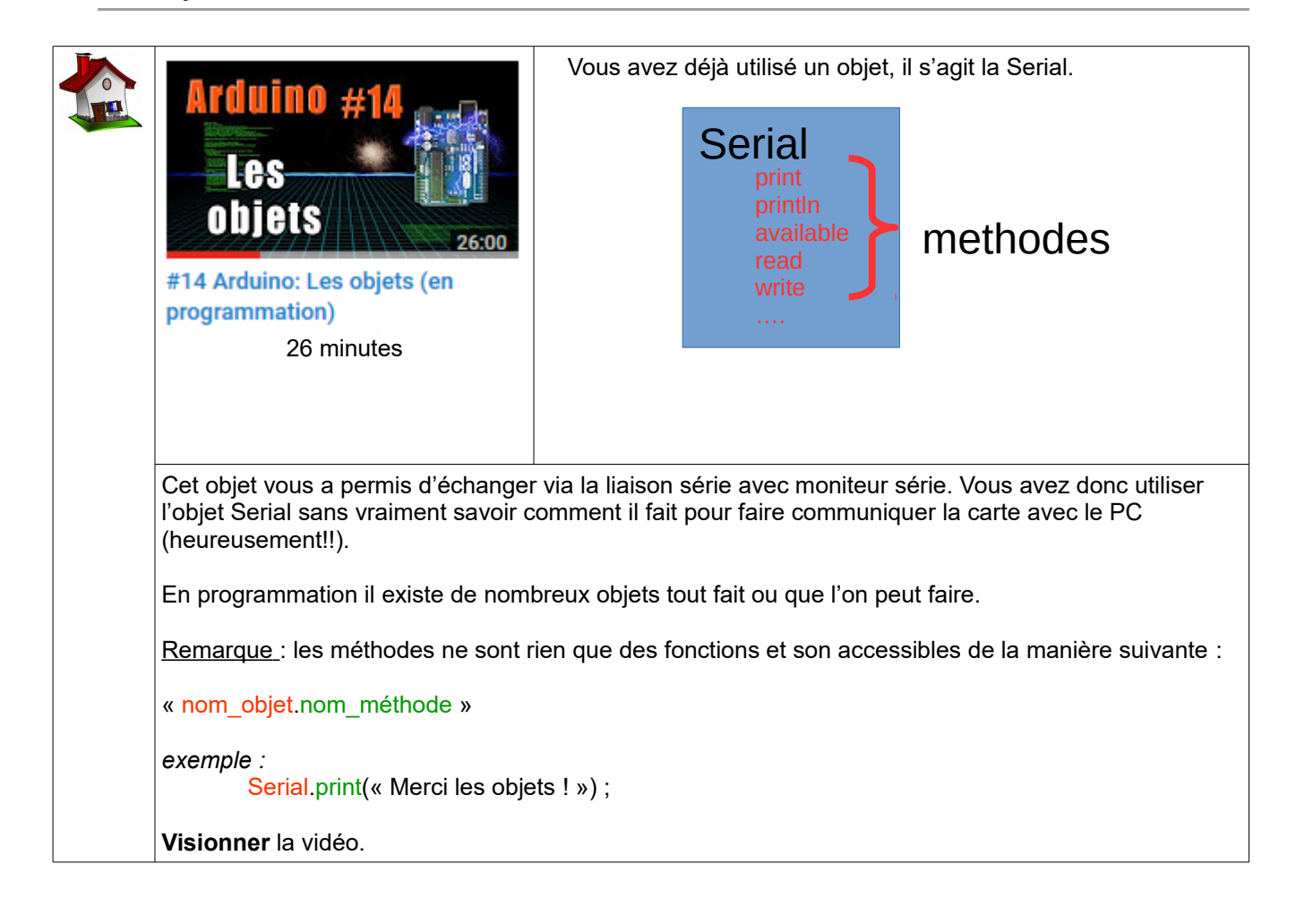

## Les fonctions

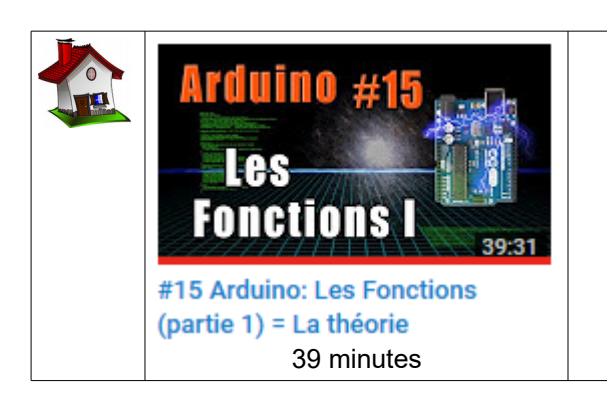

**Reproduire** les manipulations réalisées avec le simulateur Tinkercad.

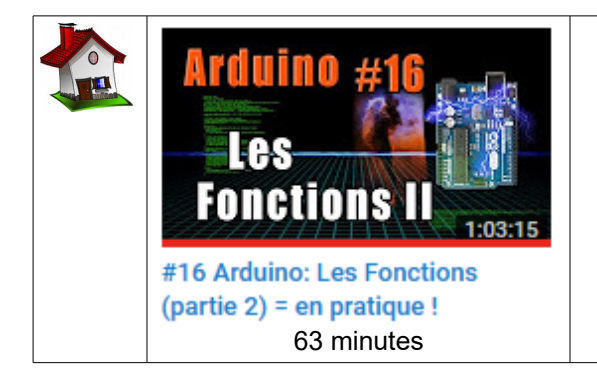

**Reproduire** les manipulations réalisées avec le simulateur Tinkercad

## Découverte des cartes Arduino , de leur programmation et du simulateur Tinkercad. Gestion du plafonnier de voiture

Вас

#### Résumé des syntaxes Arduino.

**Conseil :** L'activité est basée sur de nombreuses vidéos. Il faut pratiquer pour maîtriser, aussi je vous invite à réaliser au fur et à mesure les manipulations présentées dans les vidéos !

#### Allumer une ou plusieurs LEDs

| Vidéos à visionner                                                                         | Remarques et questionnaire éventuel.                                                                          |
|--------------------------------------------------------------------------------------------|----------------------------------------------------------------------------------------------------|
| ARDUINO: 6P.3                                                                              | <i>Ne pas réaliser pour l'instant le montage montré dans la vidéo.</i>                                        |
| COMMENT                                                                                    | Que se passe t-il si aucune résistance n'est mise en série avec la LED ?                                      |
| ALLUMER UNE LED?<br>3:27<br>U=RI   Arduino Ep.3 - Comment<br>allumer une LED?<br>3 minutes | Dans quelle fourchette de valeur Ohmique doit être comprise<br>la résistance en série avec la LED ?           |
| Quelle instruction Arduino permet de Quelle instruction Arduino permet de Bas ?            | déclarer une broche en Entrée ou en Sortie ?<br>d'indiquer à une broche de passer au niveau Haut ou ou niveau |
| 8 minutes                                                                                  | Après avoir visionner la vidéo, on vous demande d'obtenir le<br>fonctionnement suivant :                      |

## Commander une LED avec un interrupteur ou bouton poussoir

| Vidéos à visionner                                                                                                    | Remarques et questionnaire éventuel.                                                                                                    |
|----------------------------------------------------------------------------------------------------|----------------------------------------------------------------------------------------------------|
| EP.4<br>ARDUINO:<br>INTERRUPTEURS<br>TACQUISITION NUMÉRIQUE<br>U=RI   Arduino Ep.4 -<br>Interrupteurs et acquisition<br>3 minutes | <ul> <li>Réaliser le montage proposé par le site U=RI et saisir le code dans le simulateur Tinkercad.</li> <li>Dessiner la structure électrique utilisée pour un montage Pull-Up et indiquer le niveau logique obtenu lorsque le contact du bouton poussoir se ferme.</li> </ul> |
| <b>Dessiner</b> la structure électrique utilis<br>obtenu lorsque le contact du bouton                                             | ée pour un montage Pull-Down et <b>indiquer</b> le niveau logique<br>poussoir se ferme.                                                                                                    |
| Indiquer ce qu'il se passe lorsque la                                                                                             | résistance de Pull-Up ou de Pull-Down est retirée ?                                                                                                    |
| <b>Indiquer</b> la syntaxe Arduino permett<br>de Pull-Up intégrée à la carte Arduin                                               | ant de définir une entrée directement connectée à une résistance<br>o ?                                                                                                    |
| Arduino #18<br>Interrupteur<br>à glissière                                                                                        | rour mieux comprendre<br>le pas hésiter à prendre connaissance de la vidéo suivante plus<br>omplète que la précédente dont les notions sont essentielles à<br>pute personne souhaitant maîtriser les montages électriques<br>roposé.                                             |

## Gestion des portières et du plafonnier

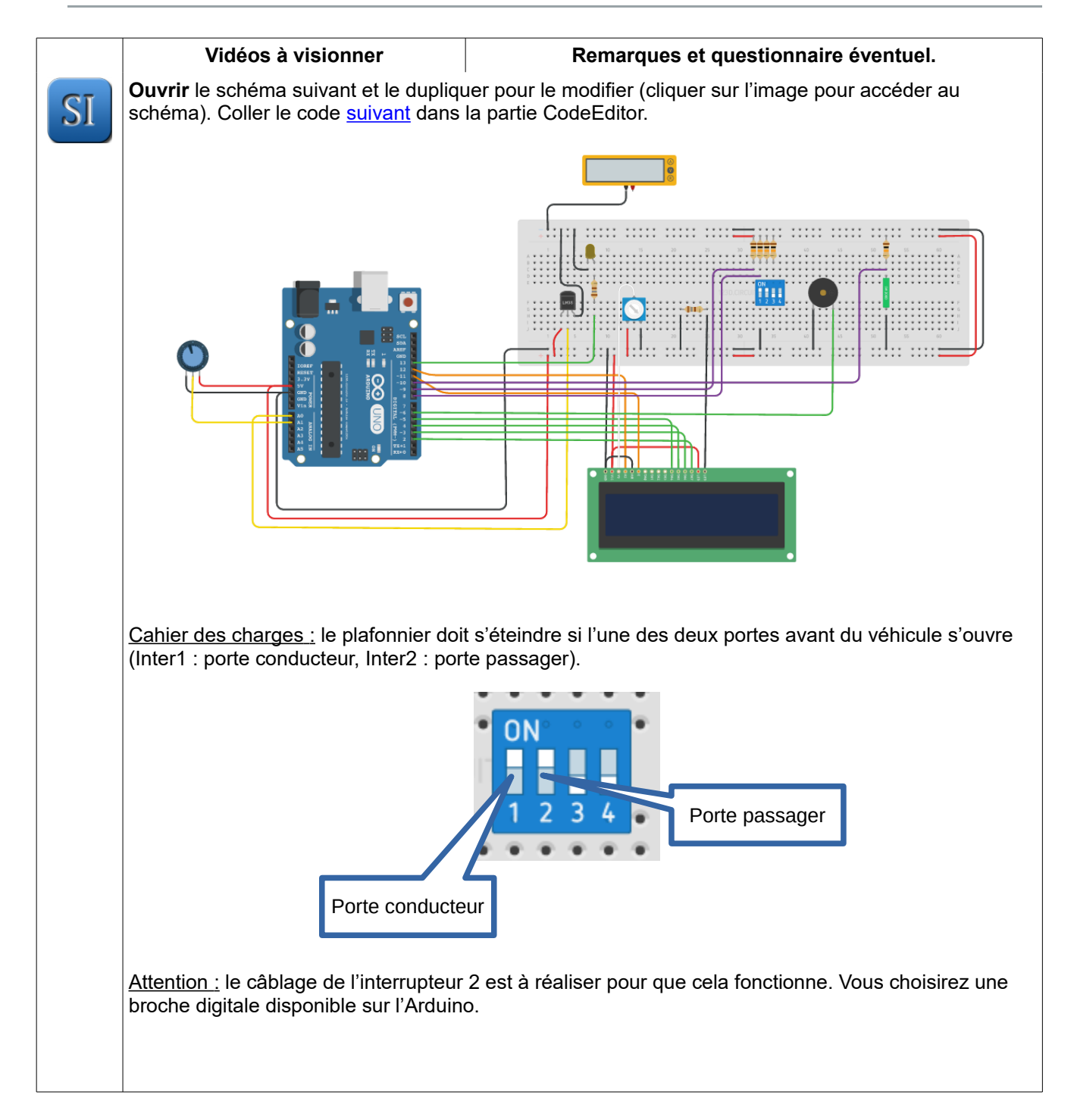

| Vidéos à visionner                                                                                                    | Remarques et questionnaire éventuel.                                                                                                    |
|----------------------------------------------------------------------------------------------------|----------------------------------------------------------------------------------------------------|
| EP.11<br>ARDUINO:<br>L'AFFICHEUR LCD                                                                                                    | <b>Visionner</b> la vidéo ci-contre.<br><b>Indiquer</b> ce que permet l'ajout de bibliothèque (librairies en<br>anglais) ainsi que la syntaxe utilisée ?                                                                       |
| U=RI   Arduino Ep.11 - Comment<br>utiliser un afficheur LCD?<br>3 minutes                                                                                                    |                                                                                                    |
| Soit l'afficheur LCD suivant :<br>Placer un A en (2,1) et un B en (14,0)<br>Donner l'instruction qui permet de pla                                                                                          | acer le curseur à l'endroit indiqué par un croix                                                                                                    |
| <b>Reprendre</b> le programme de la gestion<br>sur l'afficheur LCD, laquelle des deux<br>que les deux portes peuvent être ouver<br><u>Remarque :</u> si les caractères ne s'affin<br>est peut être déréglé. | on du plafonnier et <b>réaliser</b> le programme permettant d'indiquer<br>portes (conducteur ou passager) est ouverte. Penser au fait<br>ertes en même temps.<br>chent pas, le potentiomètre blanc sur fond bleu du Breadboard |

## Découverte des cartes Arduino , de leur programmation et du simulateur Tinkercad. Gestion de l'alarme en cas d'effraction

Résumé des syntaxes Arduino.

**Conseil :** L'activité est basée sur de nombreuses vidéos. Il faut pratiquer pour maîtriser, aussi je vous invite à réaliser au fur et à mesure les manipulations présentées dans les vidéos !

#### Faire sonner un buzzer

| Vidéos à visionner                                                                                           | Remarques et questionnaire éventuel.                                                                                                    |
|----------------------------------------------------------------------------------------------------|----------------------------------------------------------------------------------------------------|
| EP.7<br>ARDUINO:<br>LES BUZZERS<br>2:25<br>U=RI   Arduino Ep.7 - Comment<br>utiliser un buzzer?<br>2 minutes | <b>Créer</b> dans le simulateur Tinkercad le montage proposé par la vidéo et <b>implanter</b> le code. <b>Vérifier</b> le fonctionnement.<br><u>Remarque :</u> il est possible que le son audible (durée et son) ne soit pas exactement celui attendu, cela est dû au simulateur qui ne parvient pas à respecter l'échelle de temps. Vous pourrez l'essayer en labo avec des vrais buzzers ! |
| Quelle est la fonction Arduino permet<br>fonction ?                                                          | commander un buzzer ? Quels sont les arguments passés à la                                                                                                    |

Вас

#### Créer une alarme

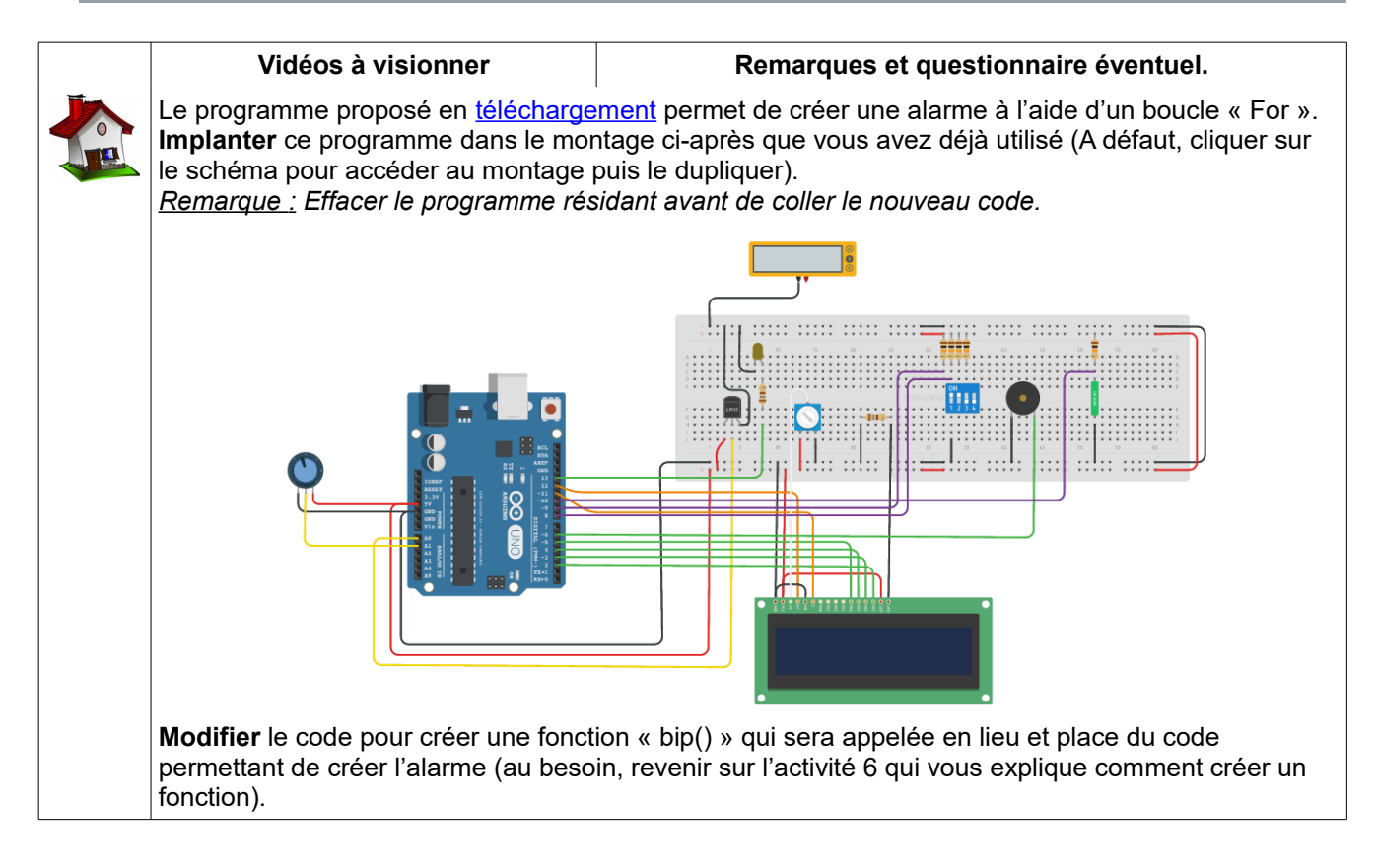

#### Gestion de l'alarme en cas d'effraction

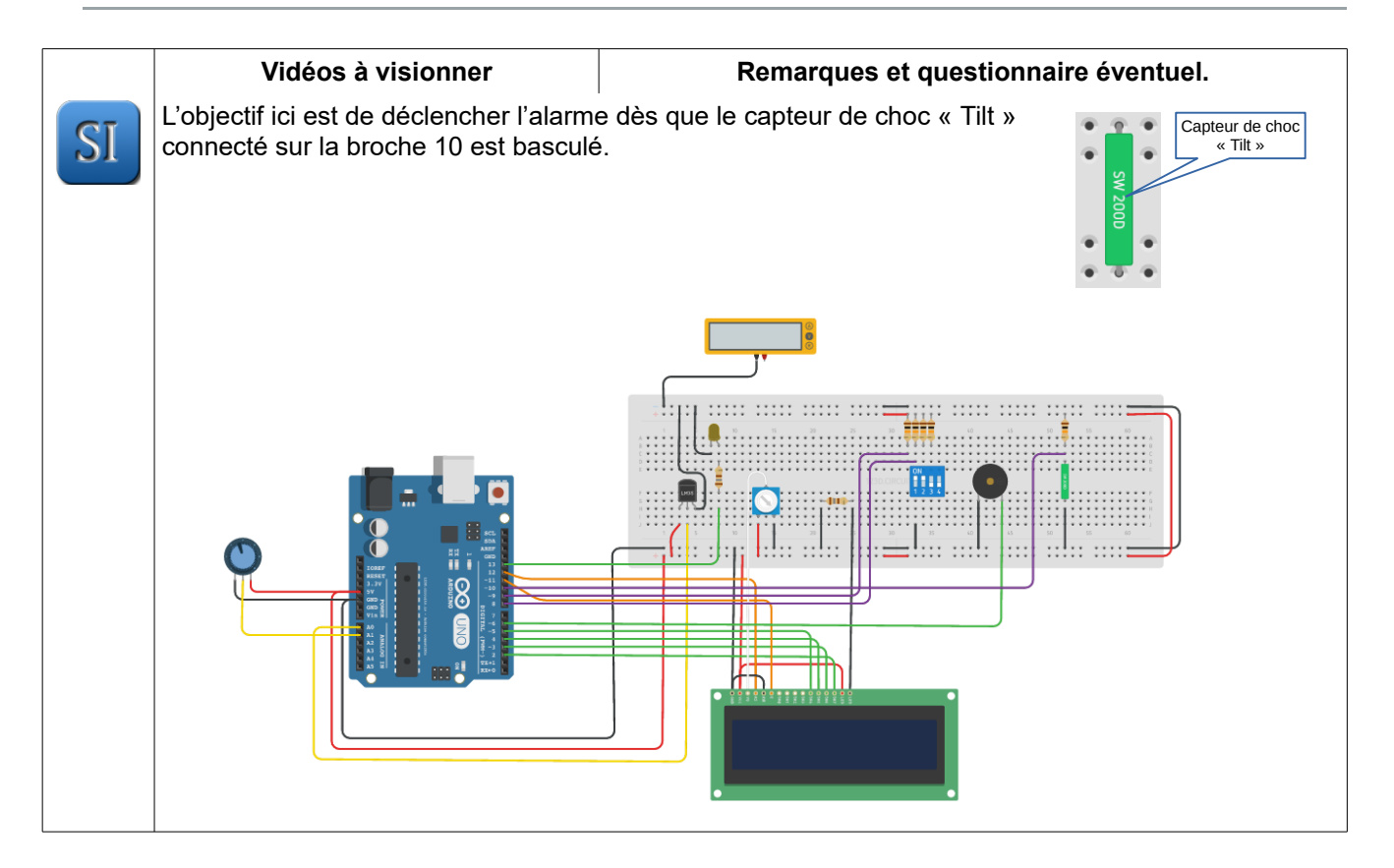

## Découverte des cartes Arduino , de leur programmation et du simulateur Tinkercad. Gestion du risque de verglas

Вас

#### Résumé des syntaxes Arduino.

**Conseil :** L'activité est basée sur de nombreuses vidéos. Il faut pratiquer pour maîtriser, aussi je vous invite à réaliser au fur et à mesure les manipulations présentées dans les vidéos !

## Acquérir une grandeur analogique

| Vidéos à visionner                                                                                                    | Remarques et questionnaire éventuel.                                                                                                    |  |
|----------------------------------------------------------------------------------------------------|----------------------------------------------------------------------------------------------------|--|
| ARDUINO:                                                                                                    | <b>Créer</b> dans le simulateur Tinkercad le montage proposé par la vidéo et <b>implanter</b> le code. <b>Vérifier</b> le fonctionnement.                                                         |  |
| POTENTIOMÈTRES                                                                                                    | <b>Indiquer</b> si les broches analogiques présentent sur la carte<br>Arduino sont des broches mixtes (entrée ou sortie au choix).                                                                |  |
| U=RI   Arduino Ep.5 -<br>Potentiomètres et acquisition<br>3 minutes                                                                                                    | <b>Donner</b> l'instruction Arduino permettant de lire une entrée analogique.                                                                                                    |  |
| Indiquer la plage de valeurs dans laquelle varie la mesure lue au moniteur série (c'est cette information qui sera présente dans la carte en fonction de la position du potentiomètre). |                                                                                                    |  |
| Indiquer sur combien de bits est numérisée l'information analogique présente en entrée d'une entrée analogique de la carte.                                                             |                                                                                                    |  |
| Indiquer la valeur qui serait présente<br>une tension de 2,498V sur l'entrée an                                                                                                    | dans la carte si le potentiomètre était positionné pour envoyer<br>alogique.                                                                                                    |  |
| Pour déterminer le nombre maximum $2^n - 1$ où « n » représente le nomb convertisseur numérique-analogique <b>Déterminer</b> le nombre maximun prés                                     | d'une information numérisée on utilise la formule suivante :<br>ore de bits du convertisseur analogique-numérique (CAN) ou du<br>(CNA).<br>ente dans la carte si le CAN ou CNA dispose de 8 bits. |  |

## Acquérir la température extérieure de la voiture et afficher « Risque de verglas »

L'objectif de cette partie est de réaliser l'acquisition de température à partir du capteur de température LM35 et d'afficher sur l'écran LCD l'information « Risque de verglas ».

Dans un contexte réel, cette information est affichée dans les voitures dès que la température est inférieure ou égale à 3°C. Pour des commodités de simulation, vous réaliser l'affichage « Risque de verglas » dès que la température est inférieure à 10°C.

Le capteur LM35 que nous utilisons est un LM35D dont la particularité est d'avoir une plage de mesure comprise entre  $0 - 100^{\circ}$ C. Il fournit une tension de 10 mV/C<sup>-1</sup>.

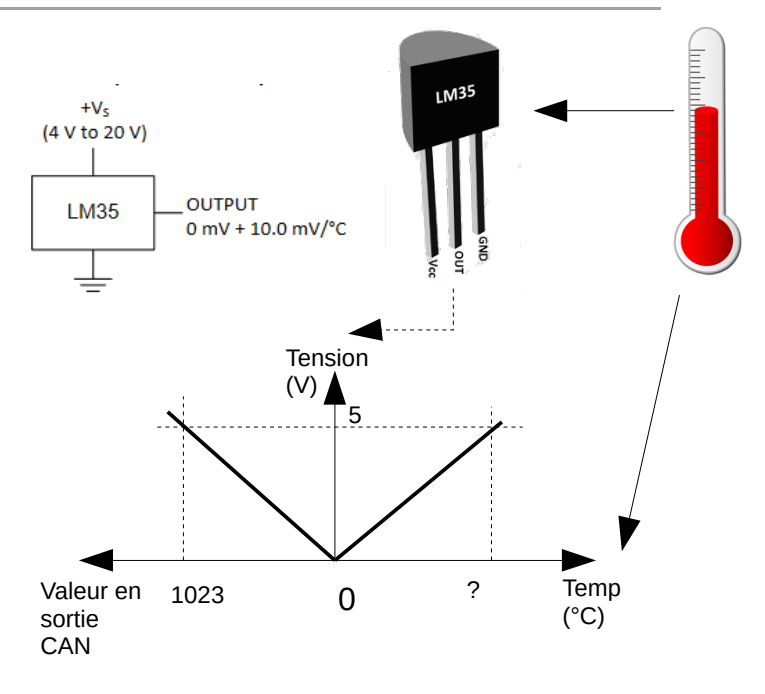

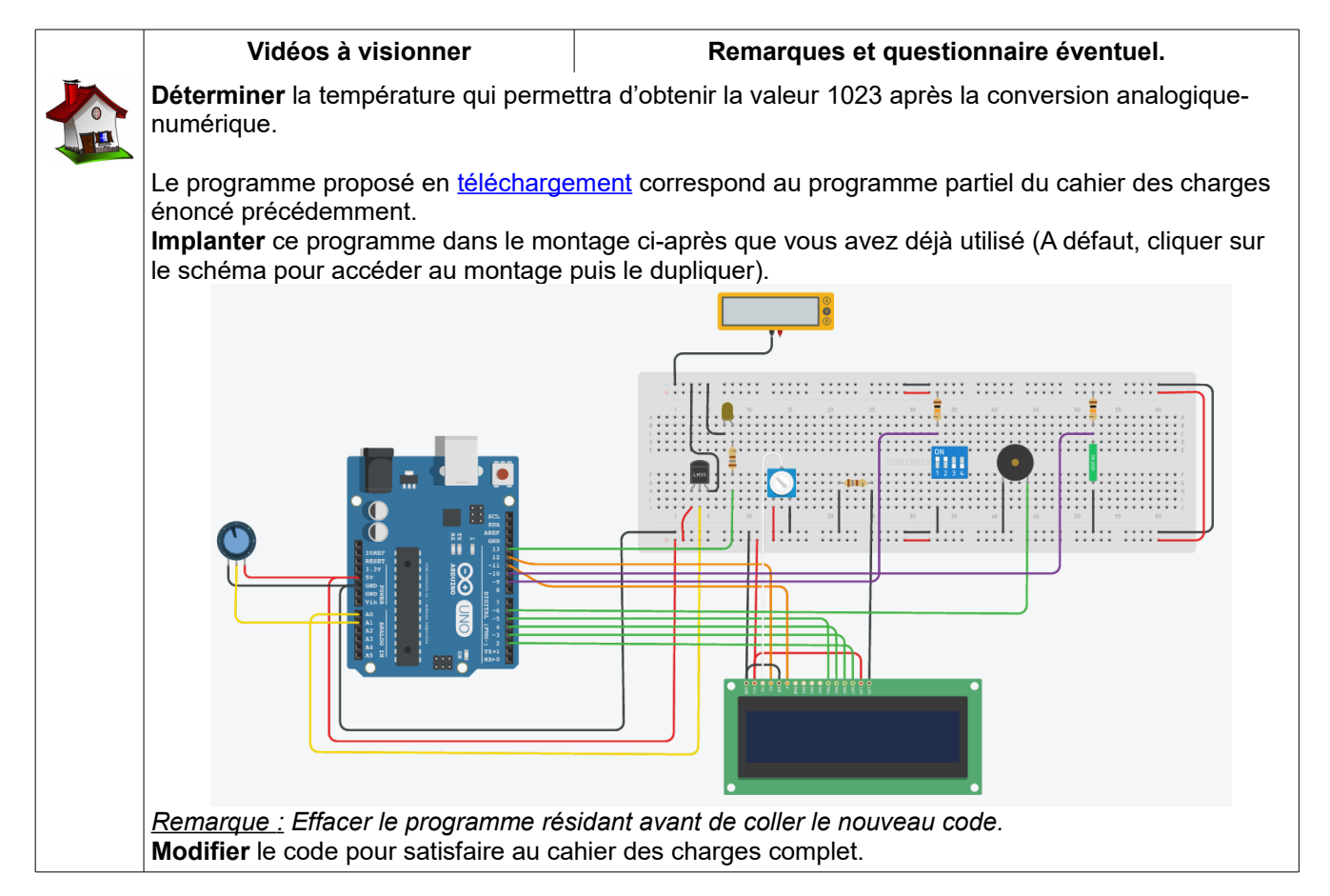

## Découverte des cartes Arduino , de leur programmation et du simulateur Tinkercad. Gestion de la ceinture de sécurité

Вас

Résumé des syntaxes Arduino.

Le scénario est le suivant :

Si le conducteur n'a pas enclenché sa ceinture de sécurité et que la voiture atteint une vitesse supérieure à 10km/h, l'afficheur LCD affiche « Ceinture ! SVP » ainsi qu'un bip de ceinture.

La fonction bipCeinture() Arduino est disponible ici.

La détection de vitesse sera simulée par un potentiomètre selon la caractéristique suivante :

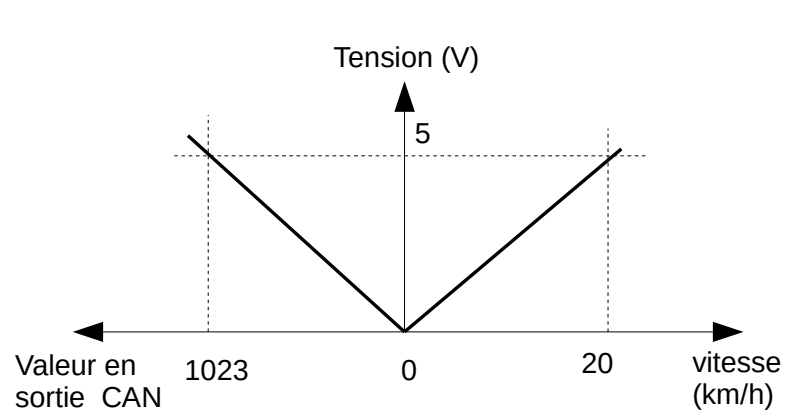

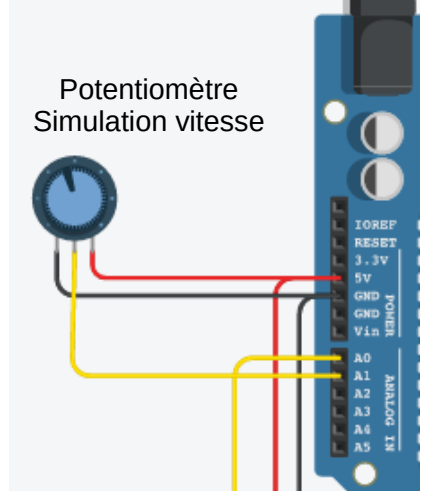

La détection de ceinture de sécurité sera simulée par l'interrupteur 3.

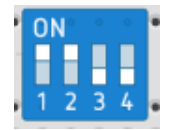

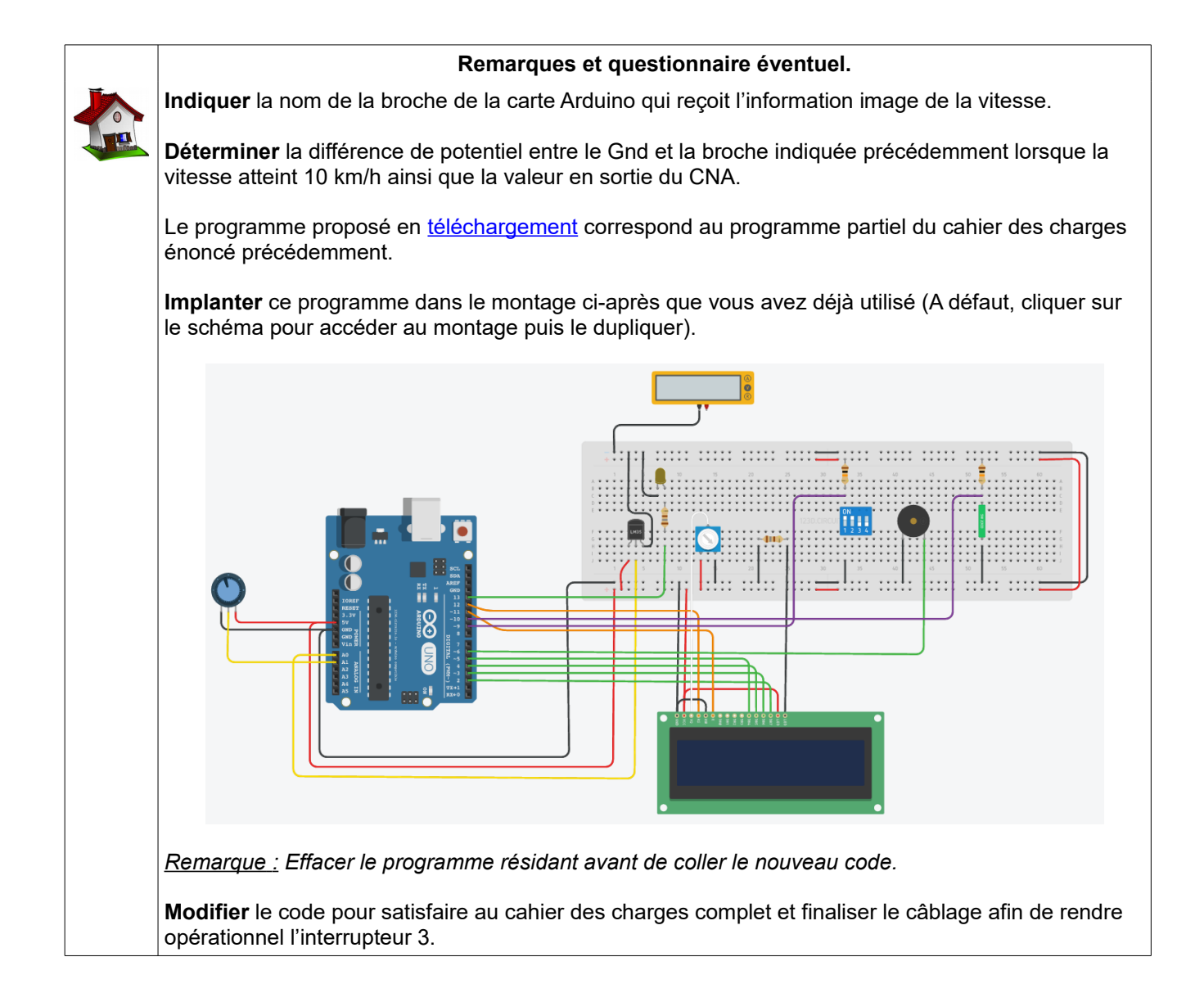

#### Document <u>élèv</u>e

Découverte des cartes Arduino , de leur programmation et du simulateur Tinkercad. **Réglage du rétroviseur extérieur**  Вас

#### Résumé des syntaxes Arduino.

Pour réaliser les activités ci-après vous utiliserez le montage suivant (n'oubliez pas de le dupliquer dans le logiciel Tinkercad pour l'utiliser).

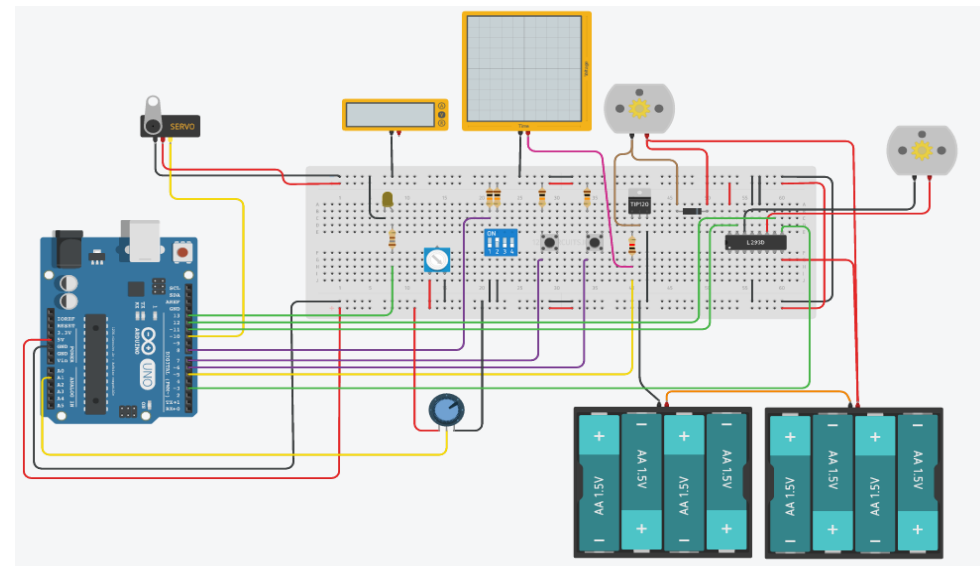

#### Qu'est-ce que la PWM?

| Vidéos à visionner                                                                                                    | Remarques et questionnaire éventuel.                                                                                                    |
|----------------------------------------------------------------------------------------------------|----------------------------------------------------------------------------------------------------|
| QU'EST-CE QUE<br>LA PWM?<br>U=RI   Qu'est-ce que la PWM?<br>2 minutes                                                                                                    | Que veut dire PWM ?<br>Quelle est l'appellation de la PWM en français ?<br>L'œil humain fonctionne -il comme un filtre :<br>• passe bande ;<br>• passe bas ;<br>• passe haut ? |
| Quelle est la fréquence de coupure a<br>Représenter sur un oscillogramme les<br>signal 1 : rapport cyclique de<br>signal 2 : rapport cyclique de<br>signal 3 : rapport cyclique de<br>Quelle est la fréquence de la PWM su | proximative de l'oeil humain ?<br>s trois signaux suivants :<br>25 % ;<br>50 % ;<br>75 %.                                                                                      |

## Commander un servomoteur

|  | Vidéos à visionner                                                                                                    | Remarques et questionnaire éventuel.                                                                                                    |  |
|--|----------------------------------------------------------------------------------------------------|----------------------------------------------------------------------------------------------------|--|
|  | EP.10<br>ARDUINO:<br>E SERVOMOTEUR<br>2:25<br>U=RI   Arduino Ep.10 - Comment<br>utiliser un servomoteur?<br>2 minutes                                                                                                    | <ul> <li><u>Remarque :</u> pour traiter cette partie, regarder la vidéo uniquement jusque la minute 1'40.</li> <li>Quelle est la technologie des moteurs utilisés dans les servomoteurs : <ul> <li>moteur asynchrone ;</li> <li>moteur synchrone ;</li> <li>moteur à courant continu ;</li> <li>moteur pas à pas ?</li> </ul> </li> </ul> |  |
|  | <ul> <li>Ces servomoteurs sont capables de maintenir une position statique, pourquoi ?</li> <li>Quelle est la fonction du réducteur de vitesse intégré dans le boîtier d'un servomoteur ?</li> <li>Les bibliothèques (en anglais « librairies ») sont des sous-programmes destinés à nous simplifier la vie. Quelle est la bibliothèque à intégrer dans votre programme pour gérer un servomoteur ?</li> <li>Dans la ligne de code <i>Servo monServo, monServo</i> est un objet créé à partir de la classe <i>Servo</i>. Écrire ci-dessous une ligne de code permettant de créer un nouvel objet de type <i>Servo</i> avec un nom de votre choix.</li> <li>Dans le montage Tinkercad proposé, le servomoteur est connecté sur la broche 10. Écrire la ligne de code permettant de l'indiquer au micro-contrôleur.</li> <li>Réaliser le programme proposé dans le vidéo (1'30 « balayage des position ») sans oublier que votre servomoteur est connecté sur la broche 10.</li> </ul> |                                                                                                    |  |
|  |                                                                                                    |                                                                                                    |  |
|  |                                                                                                    |                                                                                                    |  |
|  |                                                                                                    |                                                                                                    |  |
|  |                                                                                                    |                                                                                                    |  |

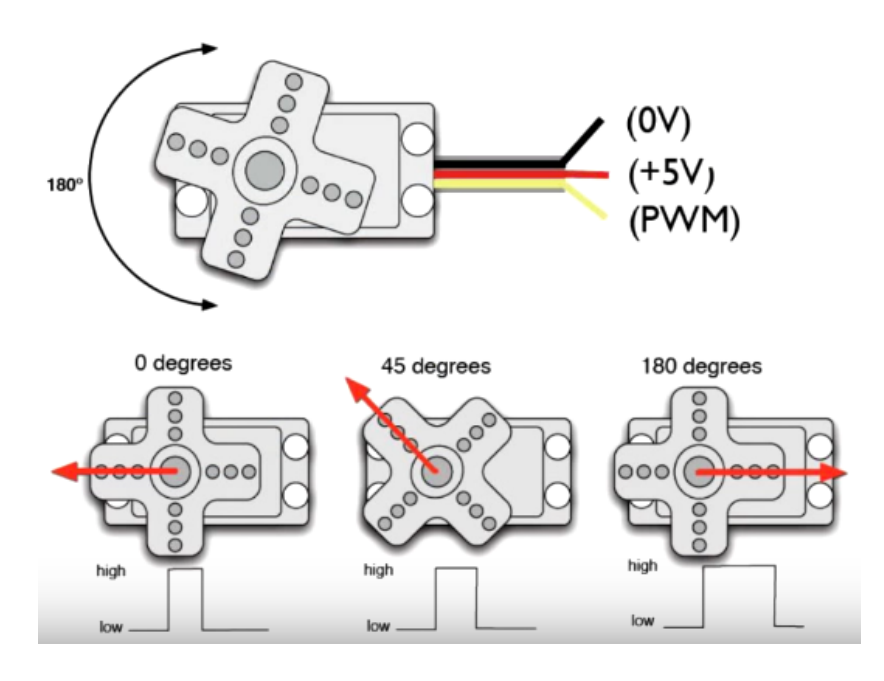

## Commander un servomoteur à partir d'un potentiomètre

| Vidéos à visionner                                                                                                   | Remarques et questionnaire éventuel.                                                                                                    |
|----------------------------------------------------------------------------------------------------|----------------------------------------------------------------------------------------------------|
| APDILINO, EP.10                                                                                                    | <u>Remarque :</u> pour cette partie, vous visionnerez la fin de la vidéo vue précédemment.                                                                    |
| LE SERVOMOTEUR                                                                                                    | Sur quelles entrées analogiques sont connectés d'une part le<br>potentiomètre montré dans la vidéo et le potentiomètre du<br>montage proposé dans Tinkercad ? |
| U=RI   Arduino Ep.10 - Comment<br>utiliser un servomoteur?<br>2 minutes                                              |                                                                                                    |
| Quelle est le rôle de la fonction <i>map()</i><br>variable <i>Var</i> variant de 0 à 1023 et en                      | ? Traduire cela sous forme d'un graphe avec en abscisse la<br>ordonnée la sortie de la fonction <i>map()</i> variant de 0 à 255.                              |
| Implanter le programme proposé par<br>modifier les broches relatives au pote<br>et dans le montage proposé du simula | la vidéo ci-avant dans le simulateur Tinkercad tout en veillant à<br>ntiomètre et au servomoteur qui sont différentes dans la vidéo<br>ateur.                 |

## Commander le réglage du rétroviseur conducteur

| Vidéos à visionner                                                                                                    | Remarques et questionnaire éventuel.                                                                                                    |
|----------------------------------------------------------------------------------------------------|----------------------------------------------------------------------------------------------------|
|                                                                                                    | Les rétroviseurs de véhicules sont positionnés à partir de deux<br>servomoteurs selon une structure Pan-Tilt.<br>La vidéo ci-contre illustre le propos.<br>Un joystick s'apparente à deux potentiomètres positionnés sur<br>les deux axes de rotation du joystick. |
| <ul> <li>Aussi, à partir du montage proposé sur le simulateur :</li> <li>ajouter un nouveau potentiomètre et un nouveau servomoteur que vous câblerez sur les broches de votre choix. (attention à choisir un broche « pwm » pour le servomoteur) ;</li> <li>réaliser le programme complet permettant de régler en Tilt et Panoramique le rétroviseur à partir des deux potentiomètres.</li> </ul> |                                                                                                    |